## How to set up an overlapping network with IPSec tunnel in DFL unit

Before the scenario hands-on, we assume that the readers already along with following abilities:

1. The simple routing concept

2. The basic concept for IPSEC interface

3. The concept of overlapping network issue. If you need mode information, please refer the following

## **Scenario summary:**

## DFL-210/800/1600/2500/860/260 must use f/w:v2.26.00 or later

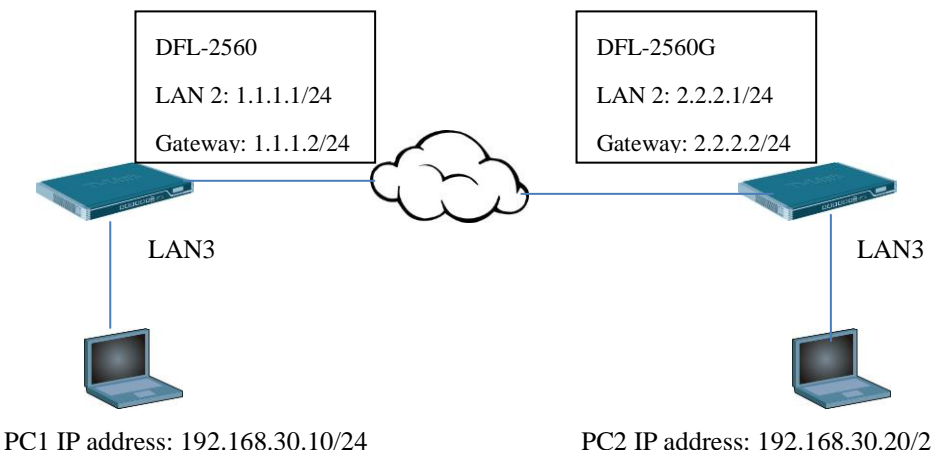

PC2 IP address: 192.168.30.20/24

## **Object:**

PC1 and PC2 can access each other with IPSec tunnel.

## DFL-2560

Step1. Set the IP address for LAN, Wan and other network objects respectively.

| Remote | network = t | he opposi | ite virtual | network |
|--------|-------------|-----------|-------------|---------|
| Remote | metwork - t | ne opposi | ite viituai | network |

|                        | 4  | 1 | 💡 wan1_dns1     | 0.0.0.0                   | Primary DNS server for interface<br>wan1.   |
|------------------------|----|---|-----------------|---------------------------|---------------------------------------------|
| 🗟 DFL-2560             | 5  | 1 | wan1_dns2       | 0.0.0.0                   | Secondary DNS server for<br>interface wan1. |
| 🗄 🌀 System             | 6  | 1 | wan2_ip         | 192.168.120.254           | IPAddress of interface wan2                 |
| 🖻 🤪 Objects            | 7  | 1 | wan2net         | 192.168.120.0/24          | The network on interface wan2               |
| E Address Book         | 8  | 1 | an1_ip          | 192.168.10.1              | IPAddress of interface lan1                 |
| - InterfaceAddresses   | 9  | 1 | an1net          | 192.168.10.0/24           | The network on interface lan1               |
| ALG with AV/WCF        | 10 | 1 | lan2_ip         | 1.1.1.1                   | IPAddress of interface lan2                 |
| Services               | 11 | 1 | lan2net         | 1.1.1.0/24                | The network on interface lan2               |
| Pools                  | 12 | 1 | lan3_ip         | 192.168.30.1              | IPAddress of interface lan3                 |
| NAT Pools              | 13 | 1 | an3net          | 192.168.30.0/24           | The network on interface lan3               |
| Schedules              | 14 | 1 | an4_ip          | 192.168.40.1              | IPAddress of interface lan4                 |
| Authentication Objects | 15 | 1 | an4net          | 192.168.40.0/24           | The network on interface lan4               |
| UTTO Deserve Files     | 16 | 1 | dmz1_ip         | 172.17.100.254            | IPAddress of interface dmz1                 |
| HIP Banner Files       | 17 | 1 | dmz1net         | 172.17.100.0/24           | The network on interface dmz1               |
| - S ID Duloc           | 18 | 1 | dmz2_ip         | 172.17.110.254            | IPAddress of interface dmz2                 |
| an1 to wan1            | 19 | 1 | dmz2net         | 172.17.110.0/24           | The network on interface dmz2               |
| Access                 | 20 | 1 | dmz3_ip         | 172.17.120.254            | IPAddress of interface dmz3                 |
| E R Interfaces         | 21 | 1 | dmz3net         | 172.17.120.0/24           | The network on interface dmz3               |
| Ethernet               | 22 | 1 | dmz4_ip         | 172.17.130.254            | IPAddress of interface dmz4                 |
| TIM VLAN               | 23 | 1 | dmz4net         | 172.17.130.0/24           | The network on interface dmz4               |
|                        | 24 | 1 | remote_network  | 192.168.2.0/24            |                                             |
|                        | 25 | 1 | ipsec-local-net | 192.168.1.1-192.168.1.254 |                                             |
|                        |    |   |                 |                           |                                             |
| PPTP/L2TP Servers      |    |   |                 |                           | Right-click on a row for additional optic   |
|                        | •  |   |                 | ш                         |                                             |
|                        |    |   |                 |                           |                                             |
| ADD                    |    |   |                 |                           |                                             |

Step2. Create a pre-shared key for IPSEC interface.

| DFL-2560                               | Authent | ication Objects<br>nd modify Pre-Shared Keys and Certificates. |                |        |                                             |
|----------------------------------------|---------|----------------------------------------------------------------|----------------|--------|---------------------------------------------|
| E Gystern<br>Dijects<br>E Address Book | Add 🗸   |                                                                |                |        |                                             |
|                                        | # 🕶     | Name 🐨                                                         | Туре 🤝         | Туре 🔍 | Comments 🐨                                  |
| ALG with AV/WCF                        | 1       | HTTPSAdminCert                                                 | Certificate    | Local  |                                             |
| 🏠 Services                             | 2       | 🔊 dlink                                                        | Pre-Shared Key | ASCII  |                                             |
|                                        |         |                                                                |                |        |                                             |
|                                        |         |                                                                |                |        | Right-dick on a row for additional options. |
|                                        | E (     |                                                                |                |        | •                                           |
|                                        |         |                                                                |                |        |                                             |
| E 📴 VPN Objects                        |         |                                                                |                |        |                                             |

Step3. Create a NAT POOL object as the screenshot below.

| 😽 Home 🛛 📉 Configuration 🗸 🛛 👖                                                                                                    | 📔 Tools 🗸 📔 🧟 Status 🗸 🛛 🗞 Maintenance 🗸                                                                                                    |
|----------------------------------------------------------------------------------------------------|----------------------------------------------------------------------------------------------------|
| DFL-2560<br>B System<br>Dojects<br>Dojects<br>D | A NAT Pool is used for NATing multiple concurrent connections to using different source IP addresses.     General Proxy ARP Advanced     General                                                                                                    |
| Ald with AV/WCF     Services     IP Pools     NAT Pools     Schedules     VPN Objects     HTTP Banner Files     Stleues     IP Rules     IP Rul                                                                                                    | Name:       ipsec-local-net         Pool Type:       Fixed         Image:       Ipsec-local-net         Image:       Ipsec-local-net         Image:       Ipsec-local-net         Image:       Ipsec-local-net         Image:       Ipsec-local-net         Image:       Image:         Image:       Image:         Image: |
| Ellernet<br>- Sellernet<br>- Seller                                                                                                    | Comments                                                                                                    |

Step4. Create an IPSEC interface as the following screenshots.

한 Local ID

Local ID Type:

Local ID Value

Auto

~

Selects the type of Local ID to use.

Specify the local identity of the tunnel ID.

🗄 📕 IGMP

🗈 👔 IDP / IPS

🗄 🛃 Route Load Balancing

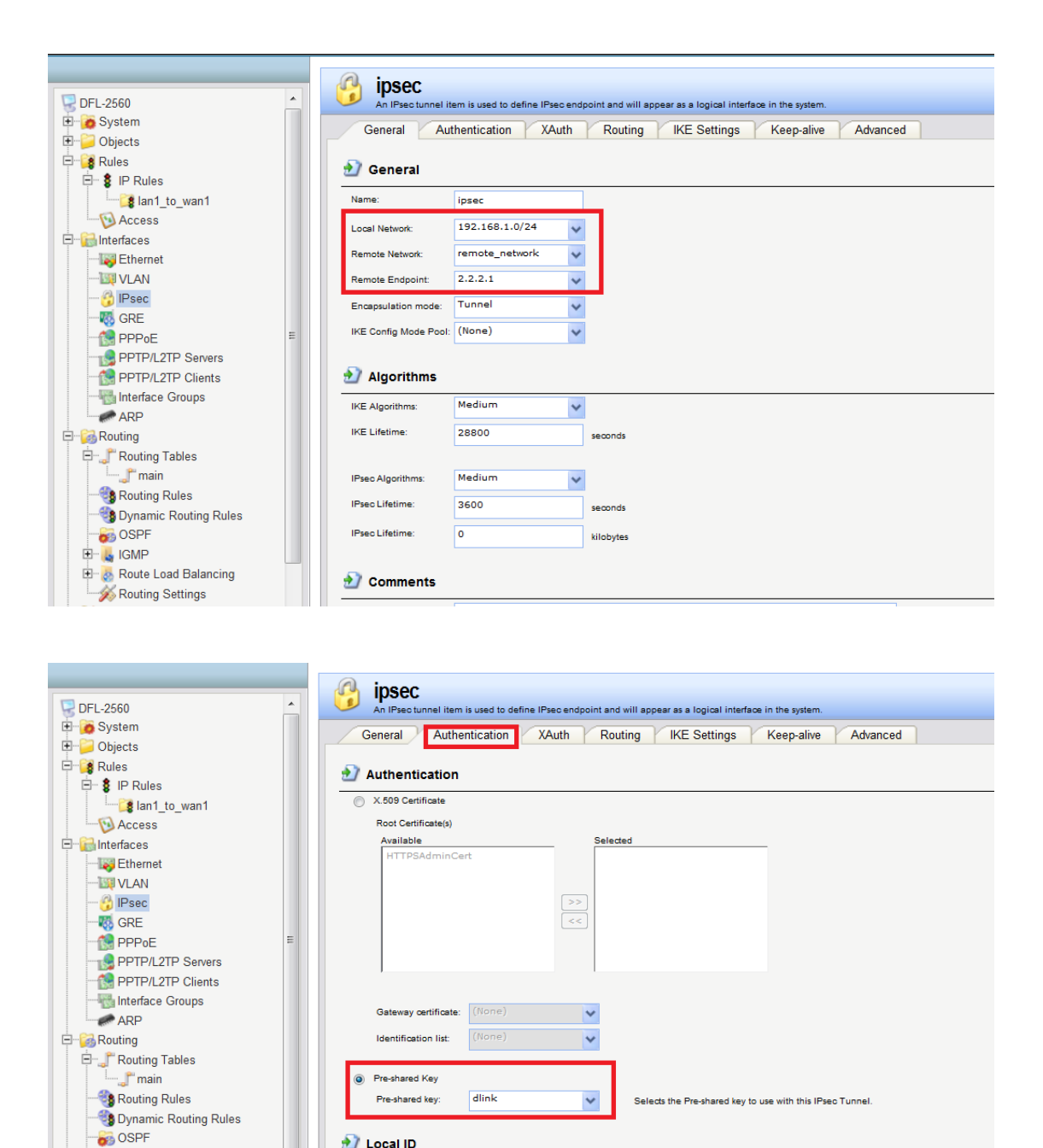

Step5. Add a routing entry for the virtual LAN net and add default gateway for the LAN2.

| # <b>-</b> | Name 🔻 | IP address 🔻 | Network 💌 | Default Gateway 🔻 | Enable DHCP Client 🔍 Comments 🔍 |
|------------|--------|--------------|-----------|-------------------|---------------------------------|
|            | 🔝 dmz1 | 🗟 dmz1_ip    | 🗟 dmz1net |                   | No                              |
| 2          | 🔝 dmz2 | 🗟 dmz2_ip    | 💡 dmz2net |                   | No                              |
| 1          | 🔝 dmz3 | 🗟 dmz3_ip    | 🗟 dmz3net |                   | No                              |
|            | 🔝 dmz4 | 🗟 dmz4_ip    | 🗟 dmz4net |                   | No                              |
| 1          | 🔝 wan1 | 🗟 wan1_ip    | 🗟 wan1net |                   | No                              |
|            | wan2   | 😽 wan2_ip    | 🗟 wan2net |                   | No                              |
|            | 🔝 lan1 | 🗟 lan1_ip    | 🗟 lan1net |                   | No                              |
|            | 🔝 lan2 | 😽 lan2_ip    | 😽 lan2net | 5 1.1.1.2         | No                              |
|            | 🔝 lan3 | 🤘 lan3_ip    | 🚽 lan3net |                   | No                              |
| 0          | Ian4   | 😼 lan4_ip    | 🗟 lan4net |                   | No                              |

|                                                                    |          | # 🔻 | Туре 🔻    | Interface 🔻 | Network 📼        | Gateway 👻 🛛 Loc  | al IP address 🤜 | Metric 💌 | Monitor this route | Comments 🔻                                                  |
|--------------------------------------------------------------------|----------|-----|-----------|-------------|------------------|------------------|-----------------|----------|--------------------|-------------------------------------------------------------|
| 🖳 🖳 DFL-2560                                                       | <u>^</u> | 1   | ्री Route | 🔝 lan3      | 9 192.168.1.0/24 |                  |                 | 0        | No                 |                                                             |
| System     Objects     Bules                                       |          | 2   | ्ही Route | 😚 ipsec     | 💡 remote_network |                  |                 | 90       | No                 | Direct route for<br>network<br>remote_network<br>over inter |
| E \$ IP Rules                                                      |          | 3   | ्ही Route | 🔝 dmz1      | 💡 dmz1net        |                  |                 | 100      | No                 | Direct route for<br>network dmz1net<br>over interface<br>dm |
| Access                                                             |          | 4   | ्ही Route | 🔝 dmz2      | 💡 dmz2net        |                  |                 | 100      | No                 | Direct route for<br>network dmz2net<br>over interface<br>dm |
|                                                                    |          | 5   | ्री Route | 🔝 dmz3      | 💡 dmz3net        |                  |                 | 100      | No                 | Direct route for<br>network dmz3net<br>over interface<br>dm |
| PPoE                                                               | Е        | 6   | ्ही Route | 🔝 dmz4      | 💡 dmz4net        |                  |                 | 100      | No                 | Direct route for<br>network dmz4net<br>over interface<br>dm |
| PPTP/L2TP Clients                                                  |          | 7   | ्री Route | 🔝 wan1      | 🖳 waninet        |                  |                 | 100      | No                 | Direct route for<br>network wan1net<br>over interface<br>wa |
| Routing                                                            |          | 8   | ्ही Route | wan2        | 💡 wan2net        |                  |                 | 100      | No                 | Direct route for<br>network wan2net<br>over interface<br>wa |
| s Routing Rules                                                    |          | 9   | ्री Route | 🔝 lan1      | 🖳 laninet        |                  |                 | 100      | No                 | Direct route for<br>network lan1net<br>over interface<br>la |
| OSPF     GMP                                                       |          | 10  | ्ही Route | 🔝 lan2      | 💡 lan2net        |                  |                 | 100      | No                 | Direct route for<br>network lan2net<br>over interface<br>la |
| <ul> <li>Route Load Balancing</li> <li>Kouting Settings</li> </ul> |          | 11  | ्री Route | 🔝 lan2      | 🖓 all-nets       | <b>Q</b> 1.1.1.2 |                 | 100      | No                 | Default route<br>over interface<br>lan2.                    |

Step6. Create one SAT and one Allow rule as the following screenshots for the IPSEC in bound traffic.

| Add 🛨 |                       |          |          |            |           |                  |                |
|-------|-----------------------|----------|----------|------------|-----------|------------------|----------------|
| •     | Name 💌                | Action 💌 | Src If 💌 | Src Net 💌  | Dest If 🔻 | Dest Net 💌       | Service 💌      |
|       | 💲 vpn-in              | 兰 SAT    | 😚 ipsec  | 🗟 all-nets | 🔝 lan3    | 9 192.168.1.0/24 | 🗑 all_services |
|       | \$ vpn-in             | 👬 Allow  | 😚 ipsec  | 🗟 all-nets | 🔝 lan3    | 9 192.168.1.0/24 | 🔯 all_services |
|       | \$ vpn-out            | T NAT    | 🔝 lan3   | 🗟 lan3net  | 😚 ipsec   | 🖁 all-nets       | all_services   |
|       | <pre>\$ ping_fw</pre> | 🟦 Allow  | 🔝 lan1   | 🗟 lan1net  | 🔝 core    | 🗟 lan1_ip        | 🔯 ping-inbound |
|       | 💈 lan3-to-lan2        | T Allow  | 🔝 lan3   | 🗟 lan3net  | 🔝 lan2    | 🗟 lan2net        | 🔯 all_services |
|       | 🤰 lan1_to_wan1        |          |          |            |           |                  |                |

# SAT rule:

| 🂈 vp         | 😫 vpn-in                   |                                                                                                    |  |  |  |  |  |  |  |  |  |  |
|--------------|----------------------------|----------------------------------------------------------------------------------------------------|--|--|--|--|--|--|--|--|--|--|
| An IP        | rule specifies what action | to perform on network traffic that matches the specified filter criteria.                                                |  |  |  |  |  |  |  |  |  |  |
| Genera       | al Log Settings            | NAT SAT Multiplex SAT SLB SAT SLB Monitors                                                                               |  |  |  |  |  |  |  |  |  |  |
|              |                            |                                                                                                    |  |  |  |  |  |  |  |  |  |  |
| 躗 Gene       | eral                       |                                                                                                    |  |  |  |  |  |  |  |  |  |  |
| Name:        | vpn-in                     |                                                                                                    |  |  |  |  |  |  |  |  |  |  |
| Action:      | SAT                        | ×                                                                                                    |  |  |  |  |  |  |  |  |  |  |
| Service:     | all_services               | ×                                                                                                    |  |  |  |  |  |  |  |  |  |  |
| Schedule:    | (None)                     | ×                                                                                                    |  |  |  |  |  |  |  |  |  |  |
| _            |                            |                                                                                                    |  |  |  |  |  |  |  |  |  |  |
| 刘 Addr       | ess Filter                 |                                                                                                    |  |  |  |  |  |  |  |  |  |  |
| Specify sou  | roe interface and source n | etwork, together with destination interface and destination network. All parameters have to match for the rule to match. |  |  |  |  |  |  |  |  |  |  |
|              | Interface                  | Network                                                                                                    |  |  |  |  |  |  |  |  |  |  |
| Source:      | ipsec                      | all-nets                                                                                                    |  |  |  |  |  |  |  |  |  |  |
| Destination: | lan3                       | 192.168.1.0/24                                                                                                    |  |  |  |  |  |  |  |  |  |  |

| \$   | Vpn-in<br>An IP rule specifies what action to perform on network traffic that matches the specified filter criteria. |    |
|------|----------------------------------------------------------------------------------------------------|----|
| G    | ieneral Log Settings NAT SAT Multiplex SAT SLB SAT SLB Monitors                                                      |    |
| ۍ 🛃  | General                                                                                                    |    |
| Tran | slate the                                                                                                    |    |
|      | Source IP                                                                                                    |    |
|      | Destination IP                                                                                                    |    |
| to:  | New IP Address: 192.168.30.0                                                                                         |    |
|      | New Port:                                                                                                    |    |
|      | Al-to-One Mapping: rewrite all destination IPs to a single IP                                                        |    |
|      |                                                                                                    |    |
|      |                                                                                                    |    |
|      |                                                                                                    | ок |
|      |                                                                                                    |    |

## Allow rule:

|              | An IP rule specifies what action to perform on network traffic that matches the specified filter oriteria. |                               |                                                                                           |  |  |  |  |  |  |  |  |
|--------------|----------------------------------------------------------------------------------------------------|-------------------------------|-------------------------------------------------------------------------------------------|--|--|--|--|--|--|--|--|
| Genera       | al Log Settings                                                                                            | NAT SAT I                     | Multiplex SAT SLB SAT SLB Monitors                                                        |  |  |  |  |  |  |  |  |
| 射 Gene       | 🛃 General                                                                                                  |                               |                                                                                           |  |  |  |  |  |  |  |  |
| Name:        | vpn-in                                                                                                    |                               |                                                                                           |  |  |  |  |  |  |  |  |
| Action:      | Allow                                                                                                    | *                             |                                                                                           |  |  |  |  |  |  |  |  |
| Service:     | all_services                                                                                               | *                             |                                                                                           |  |  |  |  |  |  |  |  |
| Schedule:    | (None)                                                                                                    | *                             |                                                                                           |  |  |  |  |  |  |  |  |
| 🛃 Addr       | ess Filter                                                                                                 |                               |                                                                                           |  |  |  |  |  |  |  |  |
| Specify sou  | roe interface and source netwo                                                                             | ork, together with destinatio | on interface and destination network. All parameters have to match for the rule to match. |  |  |  |  |  |  |  |  |
|              | Interface                                                                                                  | Network                       |                                                                                           |  |  |  |  |  |  |  |  |
| Source:      | ipsec 🗸                                                                                                    | all-nets                      | ✓                                                                                         |  |  |  |  |  |  |  |  |
| Destination: | lan3 🗸                                                                                                    | 192.168.1.0/24                | <b>v</b>                                                                                  |  |  |  |  |  |  |  |  |
| 谢 Com        | ments                                                                                                    |                               |                                                                                           |  |  |  |  |  |  |  |  |

Step7. Create a NAT rule as the following screenshots for the IPSEC out bound traffic.

|             | al Log Setting                                             | gs NA               | AT SAT                               | Multiplex S           | AT SLB SAT             | SLB Monitor             | s                         |        |
|-------------|------------------------------------------------------------|---------------------|--------------------------------------|-----------------------|------------------------|-------------------------|---------------------------|--------|
| Con.        |                                                            |                     |                                      |                       |                        |                         |                           |        |
| gene        | erai                                                       |                     |                                      |                       |                        |                         |                           |        |
| Name:       | vpn-out                                                    |                     |                                      |                       |                        |                         |                           |        |
| Action:     | NAT                                                        | ~                   |                                      |                       |                        |                         |                           |        |
| Service:    | all_services                                               | *                   |                                      |                       |                        |                         |                           |        |
| Schedule:   | (None)                                                     | *                   |                                      |                       |                        |                         |                           |        |
|             |                                                            |                     |                                      |                       |                        |                         |                           |        |
|             |                                                            |                     |                                      |                       |                        |                         |                           |        |
| 🔰 Addr      | ess Fliter                                                 |                     |                                      |                       |                        |                         |                           |        |
| Addr        | ress Filter                                                | oe network, t       | together with de                     | stination interface a | nd destination network | . All parameters have t | o match for the rule to r | natch. |
| Specify sou | ess Filter                                                 | oe network, t<br>Ne | together with de<br>etwork           | stination interface a | nd destination network | . All parameters have t | o match for the rule to r | natch. |
| Specify sou | ess Filter<br>urce interface and sour<br>Interface<br>Ian3 | oe network, t<br>Ne | together with de<br>etwork<br>an3net | stination interface a | nd destination network | . All parameters have t | o match for the rule to r | natch. |

#### DFL-2560G

Step1. Set the IP address for LAN, Wan and other network objects respectively.

Remote network = the opposite virtual network

|                        |    | # 🕶 | Name 🔻            | Address 🔻                 | User Auth Groups 🔻 | Comments 🔻                                  |
|------------------------|----|-----|-------------------|---------------------------|--------------------|---------------------------------------------|
|                        |    | 1   | 🤤 wan1_ip         | 8.8.8.8                   |                    | IPAddress of interface wan1                 |
| GPL-2560G              | n. | 2   | 😽 wan1net         | 8.8.8.0/24                |                    | The network on interface wan1               |
| E Objects              |    | з   | 🗟 wan1_gw         | 0.0.0.0                   |                    | Default gateway for interface<br>wan1.      |
| Address Book           |    | 4   | 🗟 wan1_dns1       | 0.0.0.0                   |                    | Primary DNS server for interface<br>wan1.   |
| InterfaceAddresses     |    | 5   | 🗟 wan1_dns2       | 0.0.0.0                   |                    | Secondary DNS server for<br>interface wan1. |
| ALG with AV/WCF        |    | 6   | 🦁 wan2_ip         | 192.168.120.254           |                    | IPAddress of interface wan2                 |
| Services               |    | 7   | 🦁 wan2net         | 192.168.120.0/24          |                    | The network on interface wan2               |
| IP Pools               |    | 8   | 😌 lan1_ip         | 192.168.10.1              |                    | IPAddress of interface lan1                 |
| Cabadalas              |    | 9   | 🖯 lan1net         | 192.168.10.0/24           |                    | The network on interface lan1               |
| Authentiasticn Objects | Е  | 10  | 🖁 lan2_ip         | 2.2.2.1                   |                    | IPAddress of interface lan2                 |
| THE VPN Objects        |    | 11  | 🗟 lan2net         | 2.2.2.0/24                |                    | The network on interface lan2               |
| HTTP Banner Files      |    | 12  | 😌 lan3_ip         | 192.168.30.1              |                    | IPAddress of interface lan3                 |
| Rules                  |    | 13  | 😌 lan3net         | 192.168.30.0/24           |                    | The network on interface lan3               |
| E Interfaces           |    | 14  | 🤤 lan4_ip         | 192.168.40.1              |                    | IPAddress of interface lan4                 |
|                        |    | 15  | 🗟 lan4net         | 192.168.40.0/24           |                    | The network on interface lan4               |
| 🔤 VLAN                 |    | 16  | 😽 dmz1_ip         | 172.17.100.254            |                    | IPAddress of interface dmz1                 |
| 😚 IPsec                |    | 17  | G dmz1net         | 172.17.100.0/24           |                    | The network on interface dmz1               |
|                        |    | 18  | 😽 dmz2_ip         | 172.17.110.254            |                    | IPAddress of interface dmz2                 |
|                        |    | 19  | G dmz2net         | 172.17.110.0/24           |                    | The network on interface dmz2               |
| PPTP/L2TP Servers      |    | 20  | 🦁 dmz3_ip         | 172.17.120.254            |                    | IPAddress of interface dmz3                 |
| PPTP/L2TP Clients      |    | 21  | 🖁 dmz3net         | 172.17.120.0/24           |                    | The network on interface dmz3               |
| Interface Groups       |    | 22  | 🦁 dmz4_ip         | 172.17.130.254            |                    | IPAddress of interface dmz4                 |
| ARP                    |    | 23  | G dmz4net         | 172.17.130.0/24           |                    | The network on interface dmz4               |
| E-100 Routing          |    | 24  | 🤤 ipsec-local-net | 192.168.2.1-192.168.2.254 |                    |                                             |
| E Routing Tables       |    | 25  | 🖁 remote_network  | 192.168.1.0/24            |                    |                                             |
| main                   |    |     |                   |                           |                    |                                             |

Step2. Create a pre-shared key for IPSEC interface.

| Authenticatio | Pre-Shared Keys and Certificates. |                |        |
|---------------|-----------------------------------|----------------|--------|
| Add 🛩         |                                   |                |        |
| # 🔻           | Name 💌                            | Туре 🔻         | Туре 💌 |
| 1             | 😡 HTTPSAdminCert                  | Certificate    | Local  |
| 2             | 🔊 dlink                           | Pre-Shared Key | ASCII  |
|               |                                   |                |        |
|               |                                   |                |        |
| •             |                                   | III            |        |
|               |                                   |                |        |

Step3. Create a NAT POOL object as the screenshot below.

| DEL 25500         | ≨ ipsec-local-net                                                                                      |
|-------------------|----------------------------------------------------------------------------------------------------|
| Curtan            | A NATE Pool is used for NATIng multiple concurrent connections to using different source in addresses. |
| E System          | General Proxy ARP Advanced                                                                             |
| Dijects           |                                                                                                    |
| Address Book      | 彭 General                                                                                              |
| ALG with AV/WCF   | Name: ipsec-local-net                                                                                  |
|                   | Post T and Street                                                                                      |
|                   | Pool Type: These                                                                                       |
| MAT Pools         | Use IP Ranne                                                                                           |
|                   | IR Research and the state                                                                              |
|                   | ir naige. Ipset local liet                                                                             |
| 🗉 🙀 VPN Objects   |                                                                                                    |
| HTTP Banner Files | IP Pool: (None)                                                                                        |
| 🛨 🕞 Rules         | Number of IPs:                                                                                         |
| 🖻 😭 Interfaces    |                                                                                                    |
|                   | A Commonto                                                                                             |
| 📖 VLAN            |                                                                                                    |
| 🚱 IPsec           | Comments:                                                                                              |
|                   |                                                                                                    |
| PPPoE             |                                                                                                    |
| PPTP/L2TP Servers |                                                                                                    |
| PPTP/L2TP Clients |                                                                                                    |
| Interface Groups  |                                                                                                    |
|                   |                                                                                                    |

Step4. Add a routing entry for the virtual LAN net and add default gateway for the LAN2.

| ≢ ▼ | Name 🔻 | IP address 🔻 | Network 🔻 | Default Gateway 🔻 | Enable DHCP Client Comments |
|-----|--------|--------------|-----------|-------------------|-----------------------------|
| L   | 🔝 dmz1 | 🗟 dmz1_ip    | 🗟 dmz1net |                   | No                          |
| 2   | 🔝 dmz2 | 🗟 dmz2_ip    | 🗟 dmz2net |                   | No                          |
| 3   | 🔝 dmz3 | 🗟 dmz3_ip    | 🗟 dmz3net |                   | No                          |
| 1   | 🔝 dmz4 | 😼 dmz4_ip    | 🗟 dmz4net |                   | No                          |
| 5   | 🔝 wan1 | 😽 wan1_ip    | 🗟 wan1net |                   | No                          |
| 5   | 🔝 wan2 | 😽 wan2_ip    | 😽 wan2net |                   | No                          |
| 7   | 🔝 lan1 | 🖁 lan1_ip    | 🖁 lan1net |                   | No                          |
| 3   | 🔝 lan2 | 😼 lan2_ip    | 😼 lan2net | 2.2.2.2           | No                          |
| 9   | 🔝 lan3 | 😽 lan3_ip    | 😽 lan3net |                   | No                          |
| 0   | Ian4   | 😼 lan4 ip    | lan4net   |                   | No                          |

|                                                                                                    |   | # 🔻 | Туре 🔻    | Interface 🔻 | Network 👻 🛛 Gateway 👻  | Local IP address 🔍 Metric 👻 |
|----------------------------------------------------------------------------------------------------|---|-----|-----------|-------------|------------------------|-----------------------------|
| NAI Pools                                                                                                    | ^ | 1   | ्री Route | 🔝 lan3      | 9 192.168.2.0/24       | 0                           |
| Schedules     Schedules     Schedules |   | 2   | ्री Route | 😚 ipsec     | Fremote_network        | 90                          |
| HTTP Banner Files                                                                                                    |   | 3   | ्री Route | 🔝 dmz1      | 🐺 dmz1net              | 100                         |
| - WEthernet                                                                                                    |   | 4   | ्री Route | 🔝 dmz2      | 💡 dmz2net              | 100                         |
|                                                                                                    |   | 5   | ्री Route | 🔝 dmz3      | 💡 dmz3net              | 100                         |
| PPTP/L2TP Servers                                                                                                    |   | 6   | ्री Route | 🔝 dmz4      | 🐺 dmz4net              | 100                         |
| ARP                                                                                                    | E | 7   | ्री Route | 🔝 wan1      | 🐺 waninet              | 100                         |
| e Routing Tables                                                                                                    |   | 8   | ्रौ Route | 🔝 wan2      | 🦞 wan2net              | 100                         |
|                                                                                                    |   | 9   | ्री Route | 🔝 lan1      | 🐺 lan1net              | 100                         |
| ■- IGMP     ■- B Route Load Balancing                                                                                                    |   | 10  | ्री Route | 🔝 lan2      | 💡 lan2net              | 100                         |
| Routing Settings                                                                                                    |   | 11  | ्री Route | lan2        | 🐺 all-nets 🛛 🐺 2.2.2.2 | 100                         |

Step5. Create an IPSEC interface as the following screenshots.

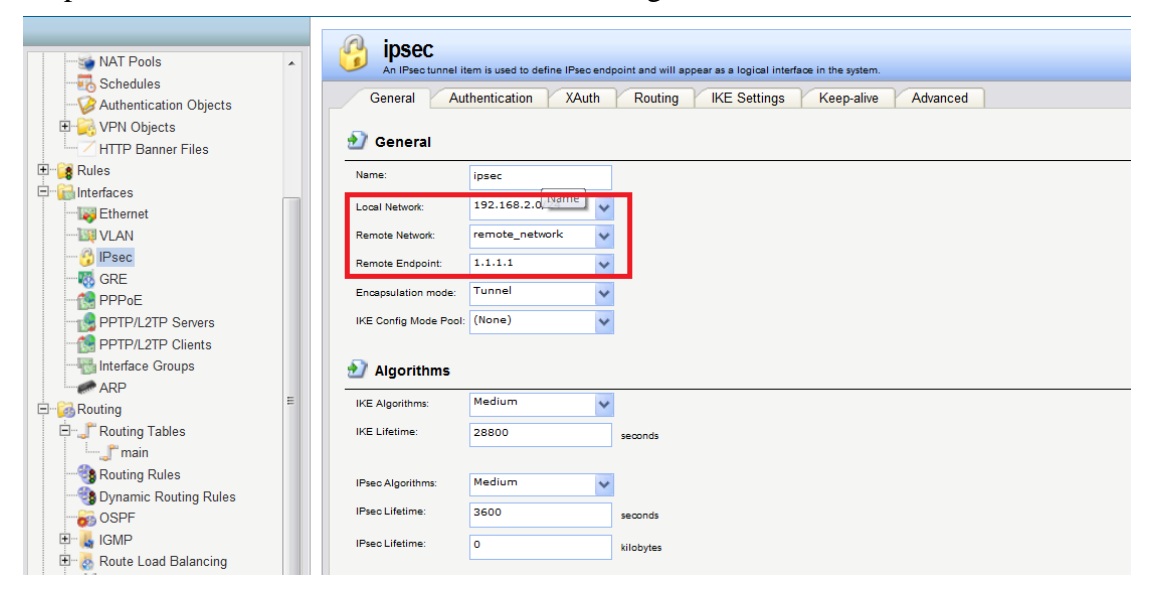

| General Authen       | tication XAuth Routing IKE Settings Keep-alive Advanced |
|----------------------|---------------------------------------------------------|
| Authentication       |                                                         |
| X.509 Certificate    |                                                         |
| Root Certificate(s)  |                                                         |
| Available            | Selected                                                |
|                      |                                                         |
| Gateway certificate: | (None)                                                  |
| Identification list: | (None)                                                  |
| Pre-shared Key       |                                                         |
|                      |                                                         |

Step6. Create one SAT and one Allow rule as the following screenshots for the IPSEC in bound traffic.

| 1100       |            |          |          |            |           |                  |               |
|------------|------------|----------|----------|------------|-----------|------------------|---------------|
| : <b>-</b> | Name 🐨     | Action 🔻 | Src If 🔻 | Src Net 🔻  | Dest If 🔻 | Dest Net 💌       | Service 💌     |
|            | 💈 vpn-in   | SAT      | 😚 ipsec  | 😽 all-nets | 🔝 lan3    | 9 192.168.2.0/24 | all_services  |
|            | 💈 vpn-in   | Allow    | 😚 ipsec  | 🗟 all-nets | 🔝 lan3    | 9 192.168.2.0/24 | all_services  |
|            | \$ vpn-out | T NAT    | Ian3     | 🗟 lan3net  | 😚 ipsec   | 🗟 all-nets       | all_services  |
|            | 💈 ping_fw  | n Allow  | 🔝 lan1   | 💡 lan1net  | 🔝 core    | 💡 lan1_ip        | 👩 ping-inboun |
|            | •          |          | Records. |            | Reverse a |                  | 0             |

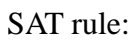

| Genera      | al Log Settings             | NA         | r sat                | Multiple    | x SAT      | SLB SA          | TS           | LB Monitors    |           |                      |  |
|-------------|-----------------------------|------------|----------------------|-------------|------------|-----------------|--------------|----------------|-----------|----------------------|--|
| 🔰 Gene      | eral                        |            |                      |             |            |                 |              |                |           |                      |  |
| Name:       | vpn-in                      |            | 7                    |             |            |                 |              |                |           |                      |  |
| Action:     | SAT Name                    | e 🗸        |                      |             |            |                 |              |                |           |                      |  |
| Service:    | all_services                | ~          |                      |             |            |                 |              |                |           |                      |  |
| Schedule:   | (None)                      | ~          |                      |             |            |                 |              |                |           |                      |  |
|             |                             |            | -                    |             |            |                 |              |                |           |                      |  |
| 🔰 Addr      | ess Filter                  |            |                      |             |            |                 |              |                |           |                      |  |
| Specify sou | urce interface and source n | etwork, to | gether with destinat | ion interfa | ce and des | tination networ | rk. All para | meters have to | match for | r the rule to match. |  |
|             | Interface                   | Net        | work                 |             |            |                 |              |                |           |                      |  |
|             | ipsec                       | 🗸 al       | -nets                | ~           |            |                 |              |                |           |                      |  |
| Source:     |                             |            |                      |             |            |                 |              |                |           |                      |  |

| G            | An IP rule specifie<br>eneral Log      | as what action to perform | on network tr  | mathic that matches the s<br>Multiplex SAT | SLB SAT           | a.<br>SLB Monitors      |                        |                                |
|--------------|----------------------------------------|---------------------------|----------------|--------------------------------------------|-------------------|-------------------------|------------------------|--------------------------------|
| ه 🛃          | General                                |                           |                |                                            |                   |                         |                        |                                |
| Trans<br>to: | Iate the<br>Source IP<br>O Destination | IP                        |                |                                            |                   |                         |                        |                                |
|              | New IP Address:                        | 192.168.30.0              | ~              | _                                          |                   |                         |                        |                                |
|              | New Port:                              |                           |                | 🚺 This value may only                      | be applied on TCP | /UDP services with port | set to either a single | oort number or a port range wi |
|              | All-to-One I                           | /lapping: rewrite all des | ination IPs to | a single IP                                |                   |                         |                        |                                |

Allow rule:

| Genera               | al Log Sett  | ings I        | NAT SAT                            | Multiplex S       | SAT SLB SAT             | SLB Monitors              |                         |
|----------------------|--------------|---------------|------------------------------------|-------------------|-------------------------|---------------------------|-------------------------|
|                      | J            |               |                                    |                   |                         |                           | 1                       |
| 🔰 Gene               | eral         |               |                                    |                   |                         |                           |                         |
| Name:                | vpn-in       |               |                                    |                   |                         |                           |                         |
| Action:              | Allow        | ~             |                                    |                   |                         |                           |                         |
| Service:             | all_services | *             |                                    |                   |                         |                           |                         |
| Schedule:            | (None)       | ~             |                                    |                   |                         |                           |                         |
|                      |              |               |                                    |                   |                         |                           |                         |
|                      |              |               |                                    |                   |                         |                           |                         |
| 🔰 Addr               | ess Filter   |               |                                    |                   |                         |                           |                         |
| Addro                | ess Filter   | urce network  | k, together with destin            | ation interface a | and destination network | k. All parameters have to | match for the rule to r |
| Specify sou          | ess Filter   | ource network | k, together with destin<br>Network | ation interface a | and destination network | k. All parameters have to | match for the rule to r |
| Addro<br>Specify sou | ess Filter   | surce network | k, together with destin            | ation interface a | and destination network | k. All parameters have to | match for the           |

Step7. Create a NAT rule as the following screenshots for the IPSEC out bound traffic.

|              | <b>1-OUT</b><br>rule specifies what ac | tion to perform on network t | raffic that matches the specified filter criteria.                                               |
|--------------|----------------------------------------|------------------------------|--------------------------------------------------------------------------------------------------|
| Genera       | I Log Setting                          | gs NAT SAT                   | Multiplex SAT SLB SAT SLB Monitors                                                               |
| 躗 Gene       | eral                                   |                              |                                                                                                  |
| Name:        | vpn-out                                |                              |                                                                                                  |
| Action:      | NAT                                    | *                            |                                                                                                  |
| Service:     | all_services                           | *                            |                                                                                                  |
| Schedule:    | (None)                                 | ~                            |                                                                                                  |
| 한 Addro      | ess Filter                             |                              |                                                                                                  |
| Specify sou  | rce interface and sour                 | œ network, together with de  | stination interface and destination network. All parameters have to match for the rule to match. |
|              | Interface                              | Network                      |                                                                                                  |
| Source:      | lan3                                   | ✓ lan3net                    | ✓                                                                                                |
| Destination: | ipsec                                  | ✓ all-nets                   | ✓                                                                                                |

## **Result**:

PC1 can access PC2 with 192.168.2.20. PC2 can access PC1 with 192.168.1.10 Note that the log page below is captured on DFL-2560G

| 2011-06-08<br>04:27:10 | Info               | CONN<br>600001   | vpn-in                   | ICMP             | ipsec<br>lan3     | 192.168.1.1<br>192.168.2.20        | conn_open                                          |
|------------------------|--------------------|------------------|--------------------------|------------------|-------------------|------------------------------------|----------------------------------------------------|
| satdestrule=vpr        | i-in conn=open co  | onnsrcid=11221 o | conndestid=11221         |                  |                   |                                    |                                                    |
| 2011-06-08<br>04:27:10 | Info               | CONN<br>600001   | IPsecBeforeRules         | ESP              | lan2<br>core      | 1.1.1.1<br>2.2.2.1                 | conn_open                                          |
| conn=open conr         | nsrcid=0 conndes   | tid=0            |                          |                  |                   |                                    |                                                    |
| 2011-06-08<br>04:27:10 | Info               | IPSEC<br>1803021 |                          |                  |                   |                                    | ipsec_sa_statistics                                |
| done=1 success         | =1 failed=0        |                  |                          |                  |                   |                                    |                                                    |
| 2011-06-08<br>04:27:10 | Info               | IPSEC<br>1802046 |                          |                  |                   |                                    | ipsec_sa_lifetime                                  |
| sec=3600               |                    |                  |                          |                  |                   |                                    |                                                    |
| 2011-06-08<br>04:27:10 | Info               | IPSEC<br>1802043 |                          |                  |                   |                                    | ipsec_sa_informal                                  |
| spiin="9b205d9         | 6 " spiout="16f4c  | d03 " alg=aes-cb | c keysize=128 mac=h      | mac-md5-96       |                   |                                    |                                                    |
| 2011-06-08<br>04:27:10 | Info               | IPSEC<br>1802058 |                          |                  |                   |                                    | ipsec_sa_informal                                  |
| local_id="192.1        | 58.2.0/24 any" re  | mote_id="192.16  | 8.1.0/24 any"            |                  |                   |                                    |                                                    |
| 2011-06-08<br>04:27:10 | Info               | IPSEC<br>1802703 |                          |                  |                   |                                    | ike_sa_negotiation_completed<br>ike_sa_completed   |
| local_peer="2.2        | .2.1 ID 2.2.2.1" r | emote_peer="1.:  | 1.1.1 ID 1.1.1.1" initia | tor_spi="20db8ea | a8 a83dbc39" res  | ponder_spi="4746592c ea8aeea3" int | _severity=6                                        |
| 2011-06-08<br>04:27:10 | Info               | IPSEC<br>1802040 |                          |                  |                   |                                    | ipsec_sa_negotiation_completed<br>ipsec_sa_enabled |
| sa=Responder i         | nfo="tunnel" loca  | _peer="2.2.2.1 ] | D 2.2.2.1" remote_pe     | er="1.1.1.1 ID 1 | .1.1.1" spi_in="E | SP 9b205d96" spi_out="ESP 16f4cd03 | "                                                  |
| 2011-06-08<br>04:27:10 | Info               | IPSEC<br>1802703 |                          |                  |                   |                                    | ike_sa_negotiation_completed<br>ike_sa_completed   |
| local peer="2.2        | .2.1 ID 2.2.2.1" n | emote peer="1.;  | L.1.1 ID 1.1.1.1" initia | tor spi="20db8ea | a8 a83dbc39" res  | ponder spi="4746592c ea8aeea3" int | severity=6                                         |

END